# Vnos dobropisov vezanih na zaloge (vračilo zaloge)

Zadnja sprememba 12/09/2024 3:53 pm CEST

Navodilo velja v primerih vračila blaga dobavitelju. V program vnesemo negativni prejem za vrnjene kose in nato dobropis povežemo z negativnim prejemom.

#### Primer:

Knjižili smo prejeti račun s povezavo na prejem. Na zalogo smo prejeli 10 kosov blaga. Po prejemu blaga smo ugotovili, da je dobavitelj dostavil 3 kose blaga več, kot je bilo dogovorjeno (10 namesto 7). 3 kose smo vrnili. Dobavitelj nam je vrnjene kose izstavil dobropis.

## Vnos negativnega prejema za vrnjene kose

| <ul> <li>2 Izberemo dobavitelja, od katerega smo prejeli dobropis.</li> <li>3 Na vrstico dodamo artikel, ki smo ga vrnili in vnesemo negativno količino vrnjenih kosov (v našem primeru -3).</li> <li>4 Po vnosu negativne količine, program prikaže dodatno polje Povezava.</li> <li>5 Na spustnem seznamu izberemo originalni prejem, s katerim smo prejeli artikle, ki jih vračamo.</li> <li>6 S klikom na  <ul> <li>dodamo vrstico ne negativni prejem.</li> </ul> </li> <li>7 Vnos prejema Potrdimo.</li> </ul> | 1 V meniju <b>Poslovanje &gt; Zaloge</b> izberemo <b>Nov &gt; Prejem</b> .                         |      |  |  |  |  |  |  |  |  |  |  |
|----------------------------------------------------------------------------------------------------|----------------------------------------------------------------------------------------------------|------|--|--|--|--|--|--|--|--|--|--|
| <ul> <li>3 Na vrstico dodamo artikel, ki smo ga vrnili in vnesemo negativno količino vrnjenih kosov (v našem primeru -3).</li> <li>4 Po vnosu negativne količine, program prikaže dodatno polje Povezava.</li> <li>5 Na spustnem seznamu izberemo originalni prejem, s katerim smo prejeli artikle, ki jih vračamo.</li> <li>6 S klikom na + dodamo vrstico ne negativni prejem.</li> <li>7</li> <li>Vnos prejema Potrdimo.</li> </ul>                                                                               | 2 Izberemo <b>dobavitelja</b> , od katerega smo prejeli dobropis.                                  |      |  |  |  |  |  |  |  |  |  |  |
| <ul> <li>količino vrnjenih kosov (v našem primeru -3).</li> <li>Po vnosu negativne količine, program prikaže dodatno polje Povezava.</li> <li>Na spustnem seznamu izberemo originalni prejem, s katerim smo prejeli artikle, ki jih vračamo.</li> <li>S klikom na  dodamo vrstico ne negativni prejem.</li> <li>Vnos prejema Potrdimo.</li> </ul>                                                                                                    | 3 Na vrstico dodamo <b>artikel</b> , ki smo ga vrnili in vnesemo <b>negativno</b>                  |      |  |  |  |  |  |  |  |  |  |  |
| <ul> <li>4 Po vnosu negativne količine, program prikaže dodatno polje Povezava.</li> <li>5 Na spustnem seznamu izberemo originalni prejem, s katerim smo prejeli artikle, ki jih vračamo.</li> <li>6 S klikom na</li></ul>                                                                                                    | <b>količino</b> vrnjenih kosov (v našem primeru -3).                                               |      |  |  |  |  |  |  |  |  |  |  |
| <ul> <li>S Na spustnem seznamu izberemo originalni prejem, s katerim smo prejeli artikle, ki jih vračamo.</li> <li>S klikom na dodamo vrstico ne negativni prejem.</li> <li>Vnos prejema Potrdimo.</li> </ul>                                                                                                    | 4 Po vnosu negativne količine, program prikaže dodatno polje <b>Povezav</b>                        | /a.  |  |  |  |  |  |  |  |  |  |  |
| <ul> <li>prejeli artikle, ki jih vračamo.</li> <li>S klikom na dodamo vrstico ne negativni prejem.</li> <li>dodamo vrstico ne negativni prejem.</li> <li>Vnos prejema Potrdimo.</li> </ul>                                                                                                    | 5 Na spustnem seznamu izberemo originalni prejem, s katerim smo                                    |      |  |  |  |  |  |  |  |  |  |  |
| <ul> <li>6 S klikom na dodamo vrstico ne negativni prejem.</li> <li>7</li> <li>Vnos prejema Potrdimo.</li> <li>Prejem</li> <li>v opusti Ostroni Pordi</li> <li>Podrsta prometa:</li> <li>Od stranke</li> <li>V vrednost blaga in materiala:</li> <li>0.00</li> <li>% rabata:</li> <li>0.00</li> </ul>                                                                                                    | prejeli artikle, ki jih vračamo.                                                                   |      |  |  |  |  |  |  |  |  |  |  |
| Vnos prejema Potrdimo.         Prejen         V Opusti         Otrata         Potrrsta prometa:*         Od stranke         Vrednost blaga in materiala:         0.00         % rabata:         0.00                                                                                                    | 🌀 S klikom na 🛛 🕂 dodamo vrstico ne negativni prejem.                                              |      |  |  |  |  |  |  |  |  |  |  |
| Vnos prejema Potrdimo.         Prejem         Image: Stream Potrdimo         Podvrsta prometa:*         Od stranke         Vrednost blaga in materiala:         0.00         % rabata:         0.00                                                                                                    | 7                                                                                                  |      |  |  |  |  |  |  |  |  |  |  |
| Prejem     6       X Opustil     50 Stranit       Potrdi     00 Stranke       Podyrsta prometa:*     0.00       Vrednost blaga in materiala:     0.00       % rabata:     0.00                                                                                                    | Vnos prejema <b>Potrdimo</b> .                                                                     |      |  |  |  |  |  |  |  |  |  |  |
| X Opusti 🔝 Shrani Potrdi Podvrsta prometa:* Od stranke · Vrednost blaga in materiala: 0.00 % rabata: 0.00                                                                                                    | Prejem                                                                                             |      |  |  |  |  |  |  |  |  |  |  |
| Podvrsta prometa: * Od stranie · Vrednost blaga in materiala: 0.00 % rabata: 0.00                                                                                                    | X Opusti 🔯 Shrani Potrdi                                                                           |      |  |  |  |  |  |  |  |  |  |  |
|                                                                                                    | Podvrsta prometa: * Od stranke $\checkmark$ Vrednost blaga in materiala: 0.00 % rabata:            | 0.00 |  |  |  |  |  |  |  |  |  |  |
| Datum: * 05.10.2023 © Številka: Osnutek Vrednost odvisnih stroškov: 0.00 %: 0.00 Denarna enota: EUR ~                                                                                                    | Datum: * 05.10.2023 B Številka: Osnutek Vrednost odvisnih stroškov: 0.00 % 0.00 Denarna enota: EUR | Ý    |  |  |  |  |  |  |  |  |  |  |

| Opis: |                        |                                     |         | v        | rednost vr       | ačila/storna: |           | 0,00         |              |            |
|-------|------------------------|-------------------------------------|---------|----------|------------------|---------------|-----------|--------------|--------------|------------|
|       |                        |                                     |         | s        | Skupna vrednost: |               |           | 0,00         |              |            |
|       |                        |                                     |         |          |                  |               |           |              | Q Iskanje    |            |
| zš    | V skladišče            | Artikel                             |         | Količina | ME               | Fakturna cena | % popusta | Nakupna cena | Nabavna cena | Vrednost 🛃 |
|       | Skladišče ×            | <ul> <li>7 - blago (247)</li> </ul> | x ~ (6) | -3       |                  | 20.00         | 0,00      | 20.00        | 20,00        | -60.00 🕕 😣 |
|       | 27.9.2023 123 PS-1 (10 | 00) × V                             |         |          |                  |               |           |              |              |            |

### Vnos prejetega dobropisa s povezavo na negativni prejem

Po vnosu vračila artiklov (negativnega prejema), poknjižimo še prejeti dobropis.

#### 🔀 minimax

Znesek odhodka na dobropisu mora biti enak ovrednotenemu znesku na negativnem prejemu.

Če prejeti račun nima enakega zneska kot je ovrednoten negativni prejem, bo program samodejno uskladil osnovo z vrednostjo prejema. Za razlika med vrednostjo prejema in vneseno osnovo prejetega računa moramo dodati nov odhodek, na katerem program samodejno predlaga razliko kot osnovo ter izračuna znesek DDV glede na izbrano stopnjo.

- 1 V meniju **Poslovanje > Prejeti računi** izberemo **Nov**.
- 2 Izberemo **dobavitelja** in vpišemo obvezne podatke.
- 3 V polju znesek vpišemo **negativen znesek** dobropisa,
- 4 v polju **Plačilo** pa izberemo > **ni plačilnega naloga**.
- 5

Na vrstici prejetega računa **odhodek** z nastavitvami:

- Vrsta odhodka > Zaloga.
- Program prikaže dodatno polje Prejem. Na spustnem seznamu izberemo predhodno vneseni negativni prejem.
- Program samodejno določi konto 5009 Prehodni konto zaloge.
- Izberemo ustrezno **Stopnjo DDV.**
- Vpišemo osnovo, tj. znesek negativnega prejema in glede na izbrano stopnjo DDV samodejno predlaga znesek DDV.
  - Znesek osnove in DDV morata imeti negativni predznak.
- 6 Vnos odhodka **shranimo** in račun **potrdimo**.